# **USER'S GUIDE**

# **NetLink**

**AutoScroll 3-Button Cordless Mouse** 

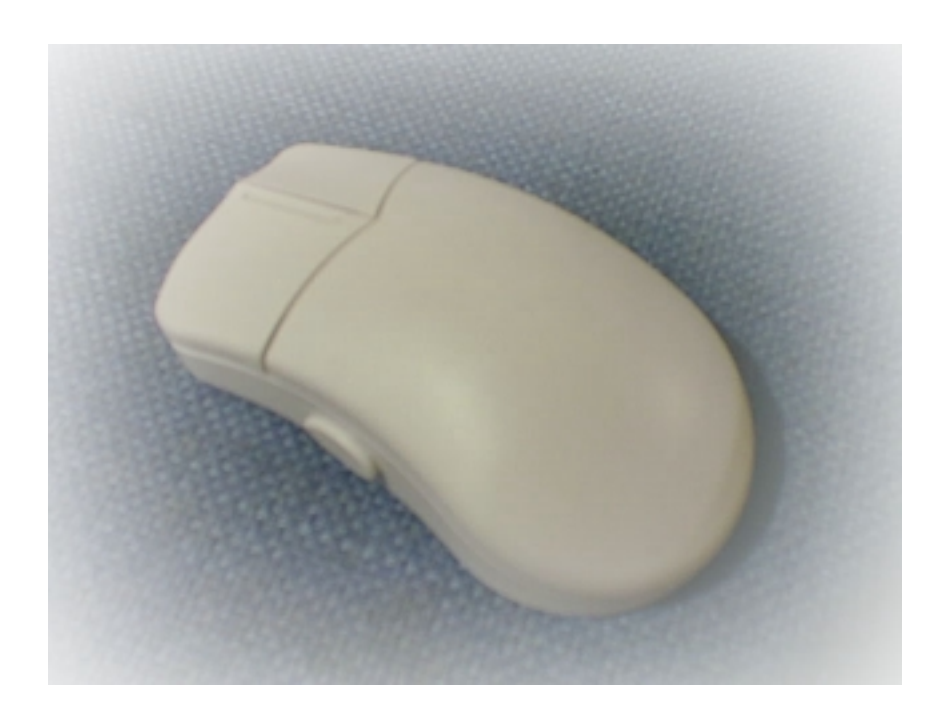

Model: GT908

Model No.: GT908

#### FCC ID : OO9TX908

This device complex with part 15 of receiveds, operation is subject to the following two conditions (1) this device may not cause harmful interference, and (2) this device must accept any interference received, including interference that may cause undesired operation. SERIAL NO.:

The windows logo is a registered trademark of Microsoft Corporation.

This equipment has been tested and found to comply with the limits for a Class B digital device, pursuant to Part 15 of the FCC Rules. These limits are designed to provide reasonable protection against harmful interference in a residential installation. This equipment generates, uses and can radiate radio frequency energy and, if not installed and used in accordance with the instructions, may cause harmful interference to radio communications. However, there is no guarantee that interference will not

occur in a particular installation. If this equipment does cause harmful interference to radio or television reception, which can be determined by turning the equipment off and on, the user is encouraged to try to correct the interference by one of the following measures:

- Reorient or relocate the receiving antenna.
- Increase the separation between the equipment and receiver.
- Connect the equipment into an outlet on a circuit different from that to which the receiver is connected
- Consult the dealer or an experienced radio/TV technician for help.

FCC Caution: To assure continued compliance, (example-use only shielded interface cables when connection to computer or peripheral devices). Any changed or modifications not expressly approved by the party responsible for compliance could void the user's authority to operate this equipment.

This device complies with Part 15 of the FCC Rules. Operation is subject to the following two conditions: (1) This device may not cause harmful interference, and (2) this device must accept any interference received, including interference that may cause undesired operation.

Responsible Party: Trimax Inc. USA 14042-106 NE 8TH STREET, BELLEVUE, WA 98007 Telephone No: (425) 957-3559

# **Important Facts**

First time in the advancement of wireless pointing device, Trimax and its suppliers are able to bring you the only RF cordless mouse we know that's hassle-free and no-driver-installation setup- a true advanced Plug and Play feature for Windows 95/98/NT or later applications. Also, the only RF cordless mouse we know that works on most Laptops!

#### Easy 1-2-3 Step in Setup!

- 1. Turn off your computer and disconnect your present mouse.
- 2. Install the supplied batteries in Cordless NetLink.
- 3. Connect the NetLink receiver to the computer's 6-pin mouse port or it its 9pin serial port using the supplied RS232 9-pin adapter.

# **Auto Link**

Once you turn on the computer, NetLink mouse will automatically link with its receiver and ready to use. If NetLink mouse is not ready;

- 1. Press the connecting button on its receiver's (see picture on p.2)
- 2. Move the mouse.

And if you decide to use more than one NetLink mouse in one room, follow the above process, if needed, in order to instantly regenerate new security code in each mouse.

#### Auto Scroll

Auto scrolling side button features Variable Speed Cursor Control 'VSCC' and auto scrolls, both horizontal and vertical directions, on Windows documents and Internet browsing in Windows 98/NT or later applications. The only auto scrolling button we know that can auto scrolls on most Laptops!

#### **Sleep Mode**

Smart Energy Management allows NetLink mouse to be temporarily in sleep mode when not moved for an extended period of time, thus, its batteries last longer than usual under normal use.

#### **Mouse Care**

If the cursor moves abnormally and skips occasionally, it's time to clean the mouse' ball.

- 1. Remove the ball.
- 2. Wipe and clean the ball with a clean lint-free tissue paper or cloth.
- 3. If dirty, blow the ball cage and clean the rollers with isopropyl alcohol-dipped swab

# Troubleshooting

Computer Can't Detect Mouse

- Check and make sure the mouse receiver is plugged into the correct port.
- \* Remove the present mouse driver by;
  - 1. From Windows 'Start' menu, select the 'Settings', then select 'Control Panel'.
  - 2. In 'Control Panel', select 'System' icon, then select 'Device Manger' in the 'System Properties' screen.
  - 3. From 'Device Manager' screen, highlight the "+" in front of the 'Mouse' item. A list of preset mouse drivers will be shown

under the 'Mouse' item.

- 4. Highlight the chosen mouse driver and select to remove it.
- 5. Restart your computer.

#### Mouse Cursor Does Not Move

- Move the mouse receiver closer to the mouse or to a different location.
- If the batteries is more than six months, replace them. When changing the batteries, click the buttons of the mouse to discharge the mouse before installing the new ones.